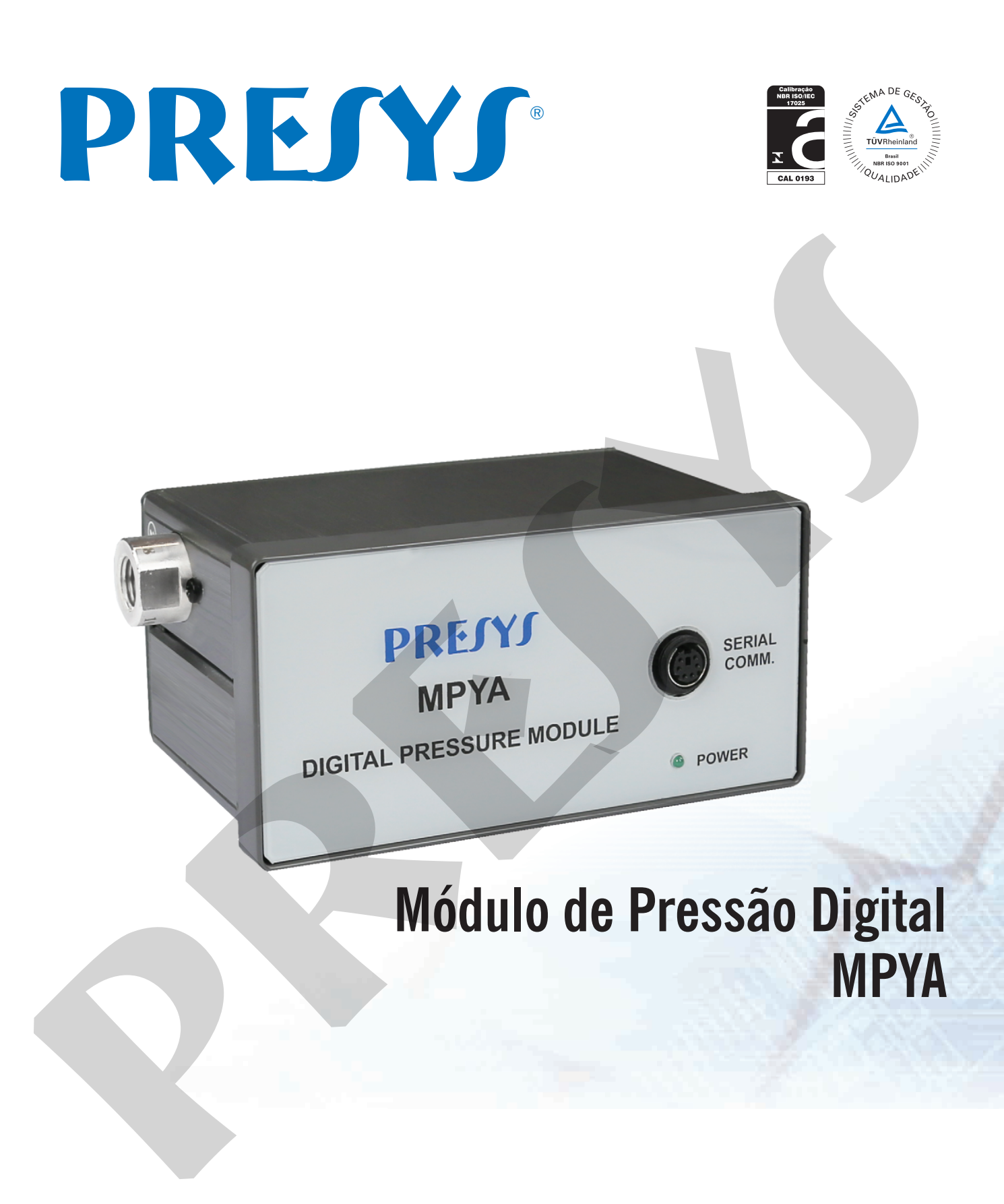

# Manual Técnico

## Índice

| 1.0 - Introdução                                  | <br>1 |
|---------------------------------------------------|-------|
| 1.1 - Descrição Geral                             | <br>1 |
| 1.2 - Especificações Técnicas                     | <br>2 |
|                                                   |       |
| 2.0 - Operação                                    | <br>4 |
| 2.1 - Identificação das Partes                    | <br>4 |
| 2.2 - Desenho Dimensional                         | <br>4 |
| 2.3 - Conexão do Módulo de Pressão MPYA ao PCON   | <br>5 |
| 2.4 - Exemplos de Conexão Pneumática              | <br>6 |
| 2.5 - Conexão do Módulo de Pressão MPYA ao MCS-XV | <br>7 |
| 2.6 - Usando o MPYA                               | 8     |

## 1.0 - Introdução

### 1.1 - Descrição Geral

O Módulo de Pressão Digital Externo MPYA apresenta dimensões reduzidas, é compacto e usado em conjunto com os calibradores da Linha *Advanced* para leitura de pressão, como por exemplo o MCS-XV ou o PCON Kompressor-Y18.

Assim, o MPYA permite expandir o número de faixas de pressão disponíveis em cada calibrador, além de compartilhar seus recursos avançados.

Suas características técnicas agregam níveis de desempenho somente comparáveis a padrões de laboratório, tendo exatidão de 0,025 % do fundo de escala.

Possibilita o uso em modo stand alone quando conectado a um computador para o monitoramento da pressão e aquisição de dados. É conectado ao calibrador ou ao computador via USB, eliminando a necessidade de alimentação externa.

O módulo pode ser calibrado separadamente e armazena em sua memória interna os parâmetros de calibração, o que permite seu uso com diferentes calibradores.

MPYA - | |-|

## 1.2 - Especificações Técnicas

#### Código de Encomenda

1 - uma entrada

| Fange Tentrada 1                                                                                 | RESOLUÇÃO        | FXATIDÃO         | OBSERVAÇÕES         |
|--------------------------------------------------------------------------------------------------|------------------|------------------|---------------------|
| (0) 0 250  mmH 0                                                                                 | 0.001            |                  | Prossão manomótrica |
| $(0) 0 - 250 \text{ mm}_2 0$                                                                     | 0,001            | ± 0,05 % FS      |                     |
| (1) 0 - 1 psi                                                                                    | 0,0001           | $\pm$ 0.00 /6 F3 |                     |
| (2) 0 - 5  psi                                                                                   | 0,0001           | $\pm$ 0.025 % FS | gases inertes       |
| (3) U – 15 psi                                                                                   | 0,0001           | $\pm$ 0,025 % FS |                     |
| (4) 0 - 30  psi                                                                                  | 0,0001           | $\pm$ 0,025 % FS |                     |
| (5) 0 – 100 psi                                                                                  | 0,001            | ± 0,025 % FS     | Pressão manométrica |
| (6) 0 – 250 psi                                                                                  | 0,001            | ± 0,025 % FS     | ou absoluta.        |
| (7) 0 – 500 psi                                                                                  | 0,01             | ± 0,025 % FS     | Uso com fluidos     |
| (8) 0 – 1000 psi                                                                                 | 0,01             | ± 0,025 % FS     | (gases ou líquidos) |
| (9) 0 – 3000 psi                                                                                 | 0,01             | ± 0,025 % FS     | compatíveis com aco |
| (10) 0 – 5000 psi                                                                                | 0,1              | ± 0,025 % FS     | INOX 316 L          |
| (11) 0 - 10000 psi                                                                               | 0.1              | ± 0.05 % FS      |                     |
| (12) Outros sob consulta                                                                         |                  |                  |                     |
| (BR) Referência Barométrica *                                                                    | 0.0001           | + 0.02 % FS      |                     |
|                                                                                                  | 0,0001           | _ 0,01 /0 / 0    |                     |
| Tino do Proceão Entrado 1 (I                                                                     | Evente para PD)  |                  |                     |
| A Absolute (Apopos de range                                                                      |                  |                  |                     |
| <ul> <li>A - Absoluta (Apellas do l'alige</li> <li>Managétrica (De recent do l'alige)</li> </ul> | 5 d0 0)          |                  |                     |
| w - manometrica (Do range 0 a                                                                    | 10 11)           |                  |                     |
| V - Vacuo (Apenas para o rang                                                                    | e 3)             |                  |                     |
| <b>C</b> - Composta*** (Apenas do                                                                | range 3 ao 8)    |                  |                     |
| <b>D</b> - Diferencial**** (Apenas of                                                            | lo range O ao 2) |                  |                     |
| (*) DD Deferêncie Deremátrice (850 e 1100 mb                                                     | ) O              | receão embiente  |                     |

(\*) BR - Referência Barométrica (850 a 1100 mbar): Sensor para medição da pressão ambiente.
 Pode ser usado para indicação simulada de pressão absoluta nos outros sensores do calibrador.
 (\*\*) Porcentagem do fundo de escala
 (\*\*\*) Início em - 15 psi até o fundo de escala do range
 (\*\*\*\*) A cápsula diferencial ocupa duas tornadas de pressão

#### Exemplos de Código de Encomenda:

#### MPYA-1-2-M

Define um módulo com uma entrada de 0 a 5 psi pressão manométrica. Este range admite uso somente com ar ou gases inertes.

#### MPYA-1-8-C

Define um módulo com uma entrada de -15 a 1000 psi pressão composta. Este range permite o uso com qualquer fluido (gases ou líquidos).

**Unidades de Engenharia:** psi, atm, kgf/cm<sup>2</sup>, inmH<sub>2</sub>O, mH<sub>2</sub>O, cmH<sub>2</sub>O, mmH<sub>2</sub>O, inHg, cmHg, mmHg, bar, mbar, Pa, kPa e torr, selecionada no calibrador.

Conexão Pneumática: 1/4" NPTF (Obs.: 1/8" NPTF somente para range 0 - 10000 psi).

**Sobrepressão:** até duas vezes o fundo de escala da cápsula (para cápsulas até 5000 psi).

Ambiente de Operação: temperatura de 0 a 50 °C e umidade relativa máxima de 90%.

Dimensões (AxLxP): 95 mm x 144 mm x 72 mm.

Peso: 1,0 kg nominal.

Itens Inclusos: bolsa, manual e cabo de comunicação.

Garantia: 1 ano.

## 2.0 - Operação

## 2.1 - Identificação das Partes

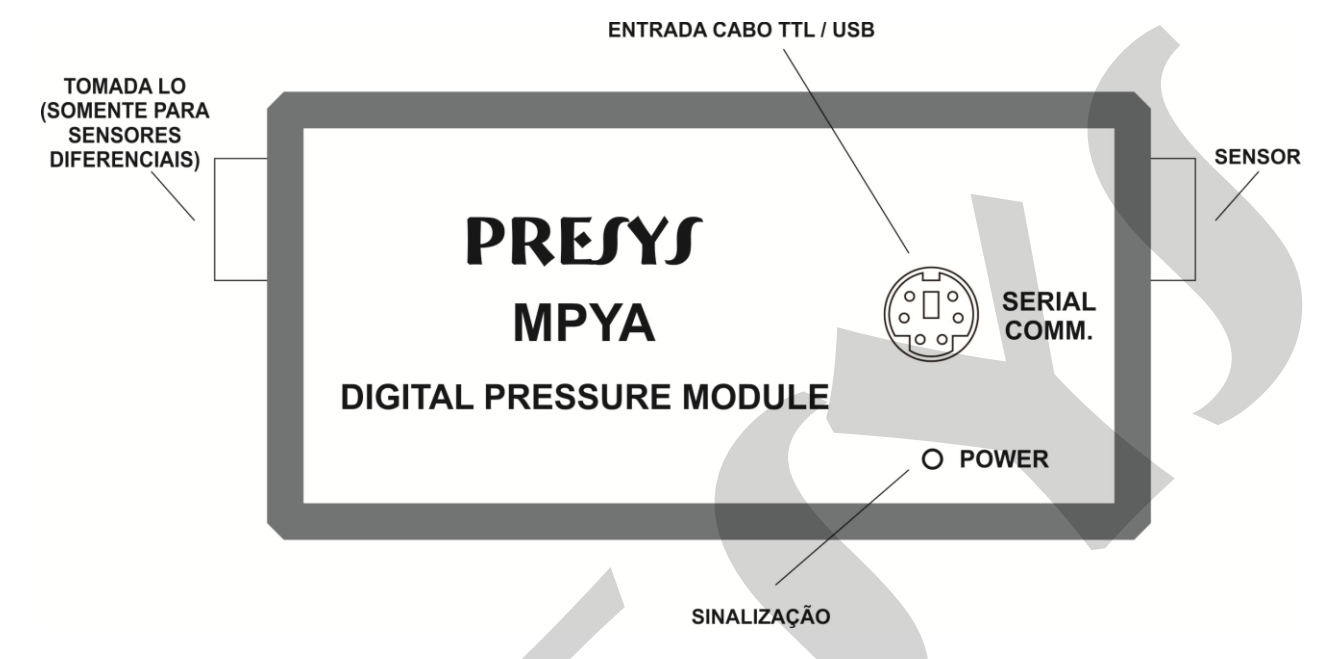

Fig. 01 - Identificação das Partes

## 2.2 - Desenho Dimensional

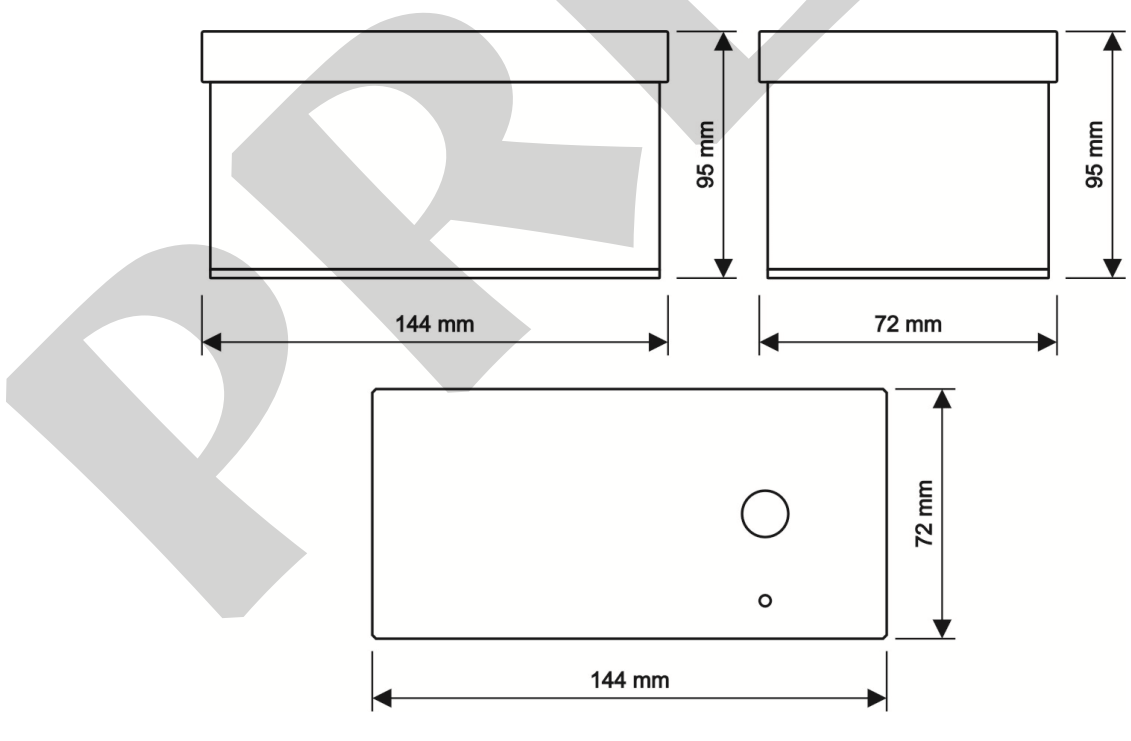

Fig. 02 - Dimensional

## 2.3 - Conexão do Módulo de Pressão MPYA ao PCON

Conecte o módulo ao calibrador através do cabo fornecido com o módulo de pressão, conforme ilustrado abaixo.

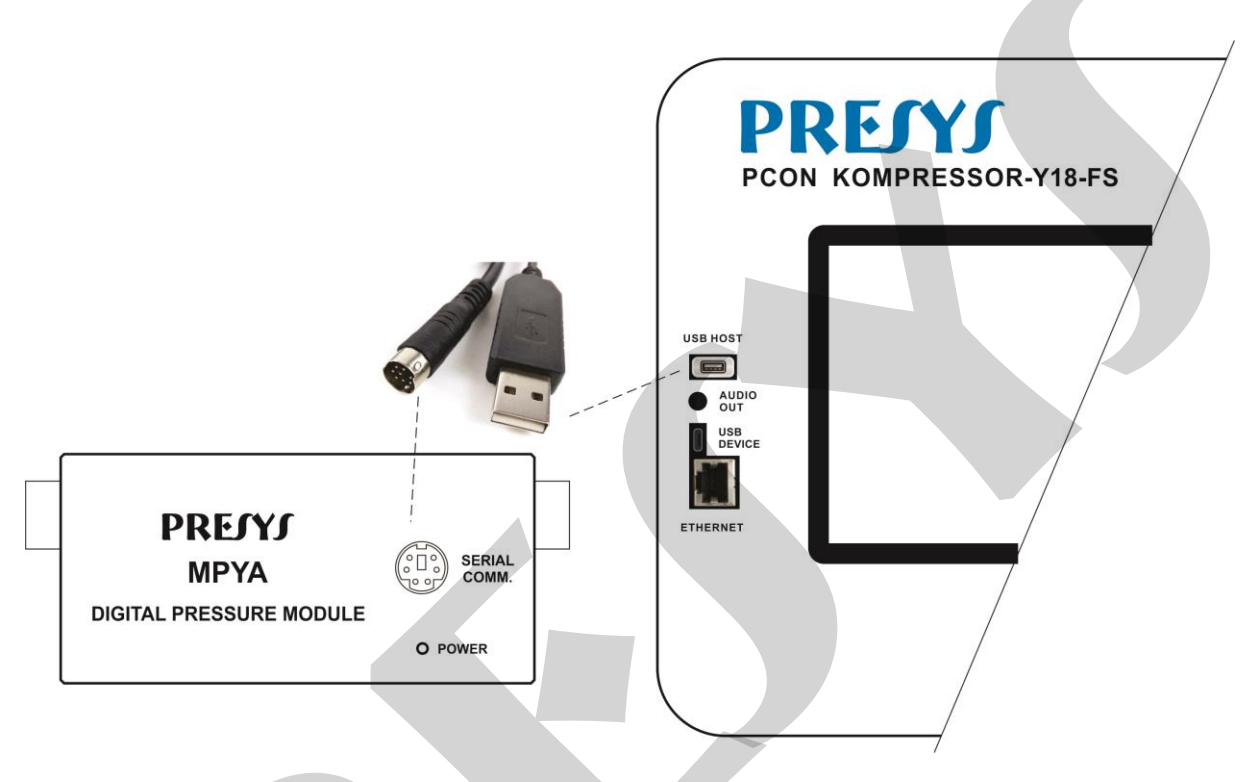

Fig. 03 – Conexão do Módulo de Pressão MPYA ao PCON

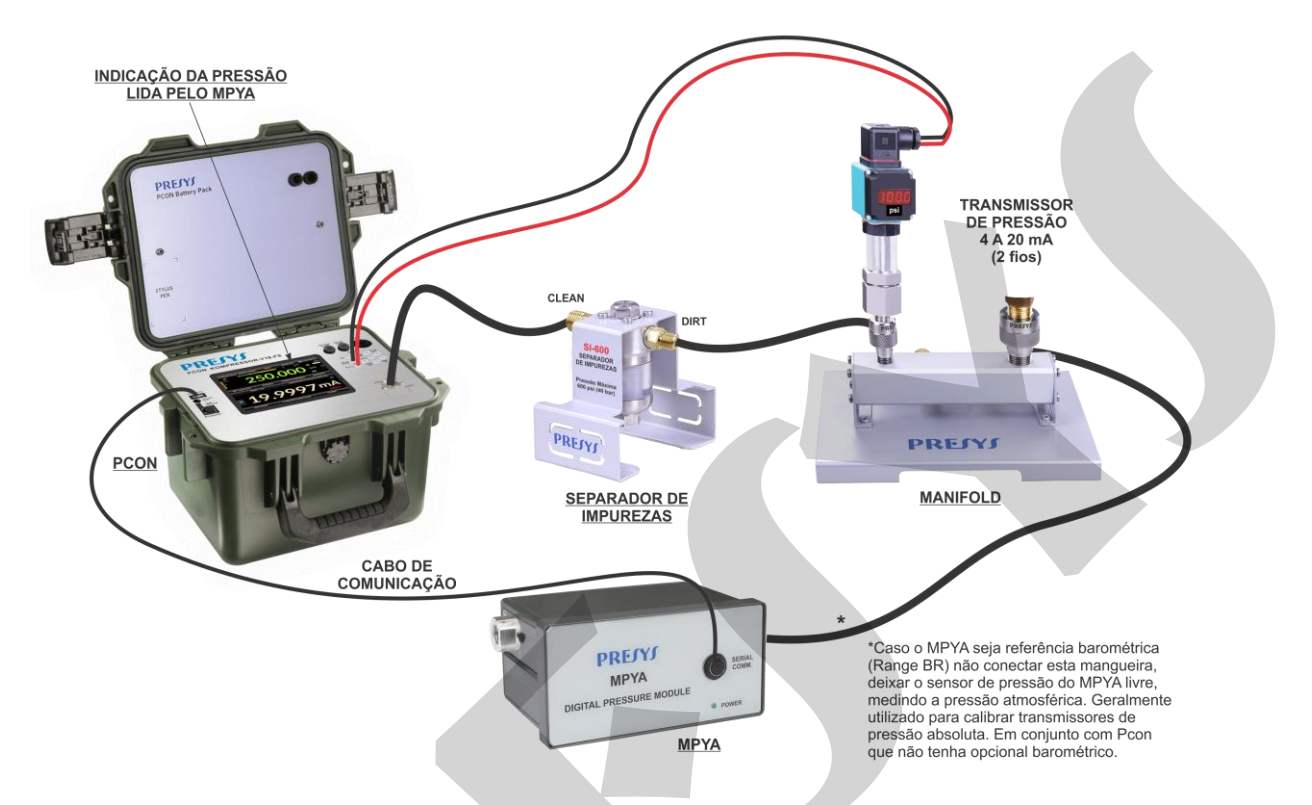

## 2.4 - Exemplos de Conexão Pneumática

Fig. 04 - Conexão com transmissor de pressão utilizando manifold

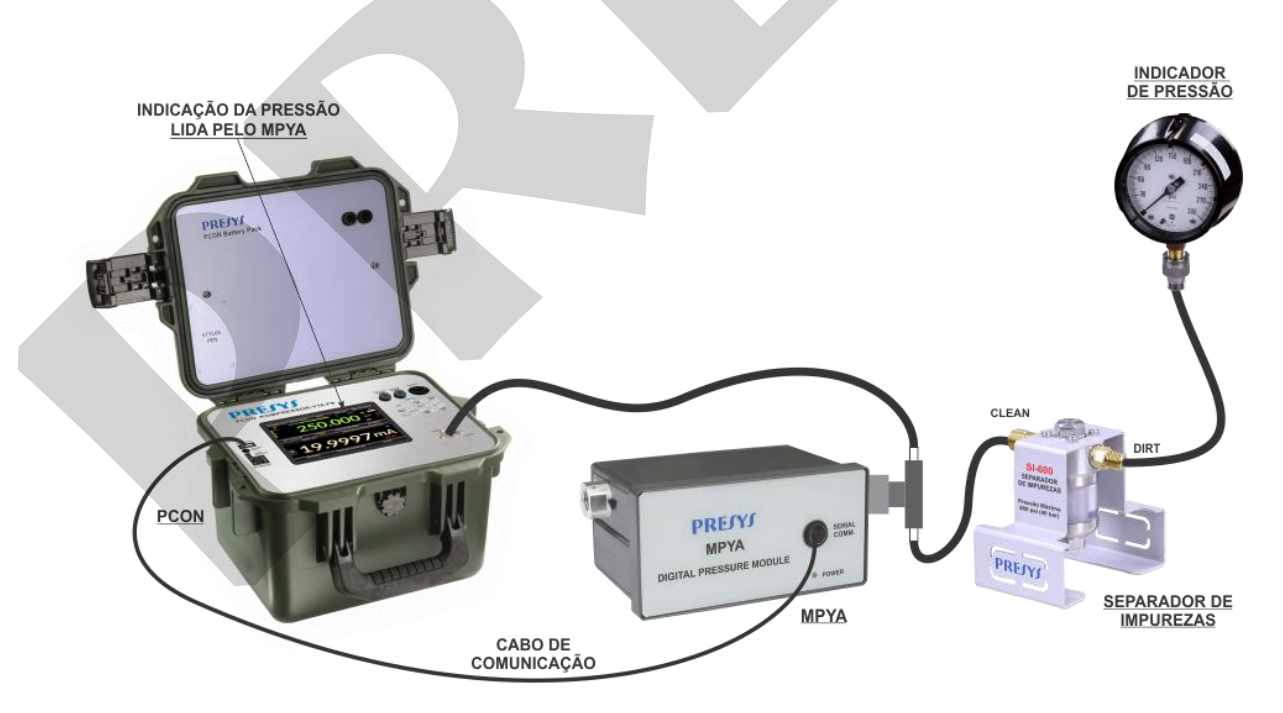

Fig. 05 - Conexão com Manômetro utilizando um "T" no MPYA

### 2.5 - Conexão do Módulo de Pressão MPYA ao MCS-XV

Conecte o módulo ao calibrador através do cabo fornecido com o módulo de pressão, conforme ilustrado abaixo.

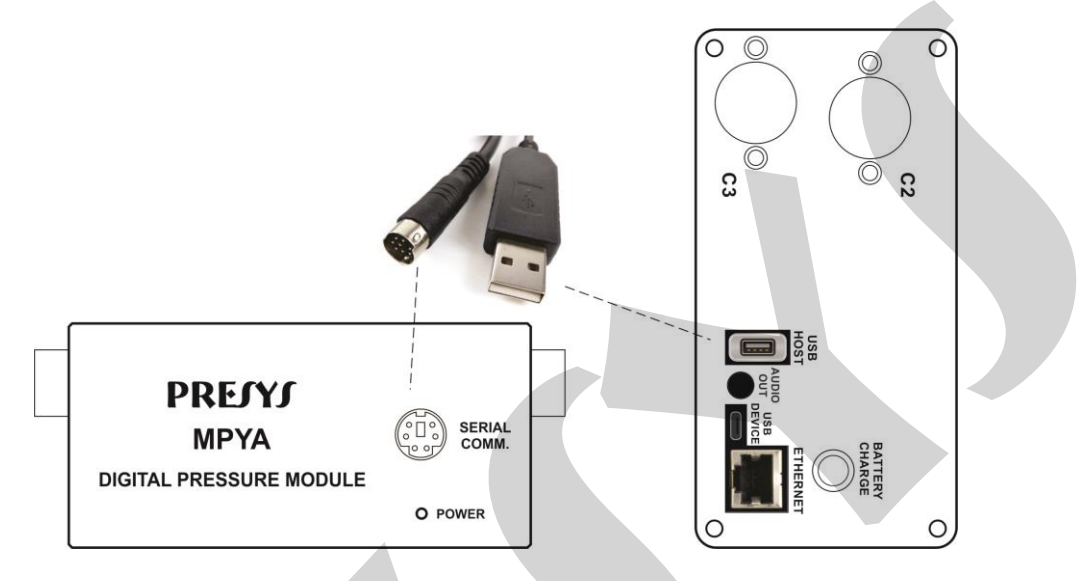

Fig. 06 - Conexão do Módulo de Pressão MPYA ao MCS-XV

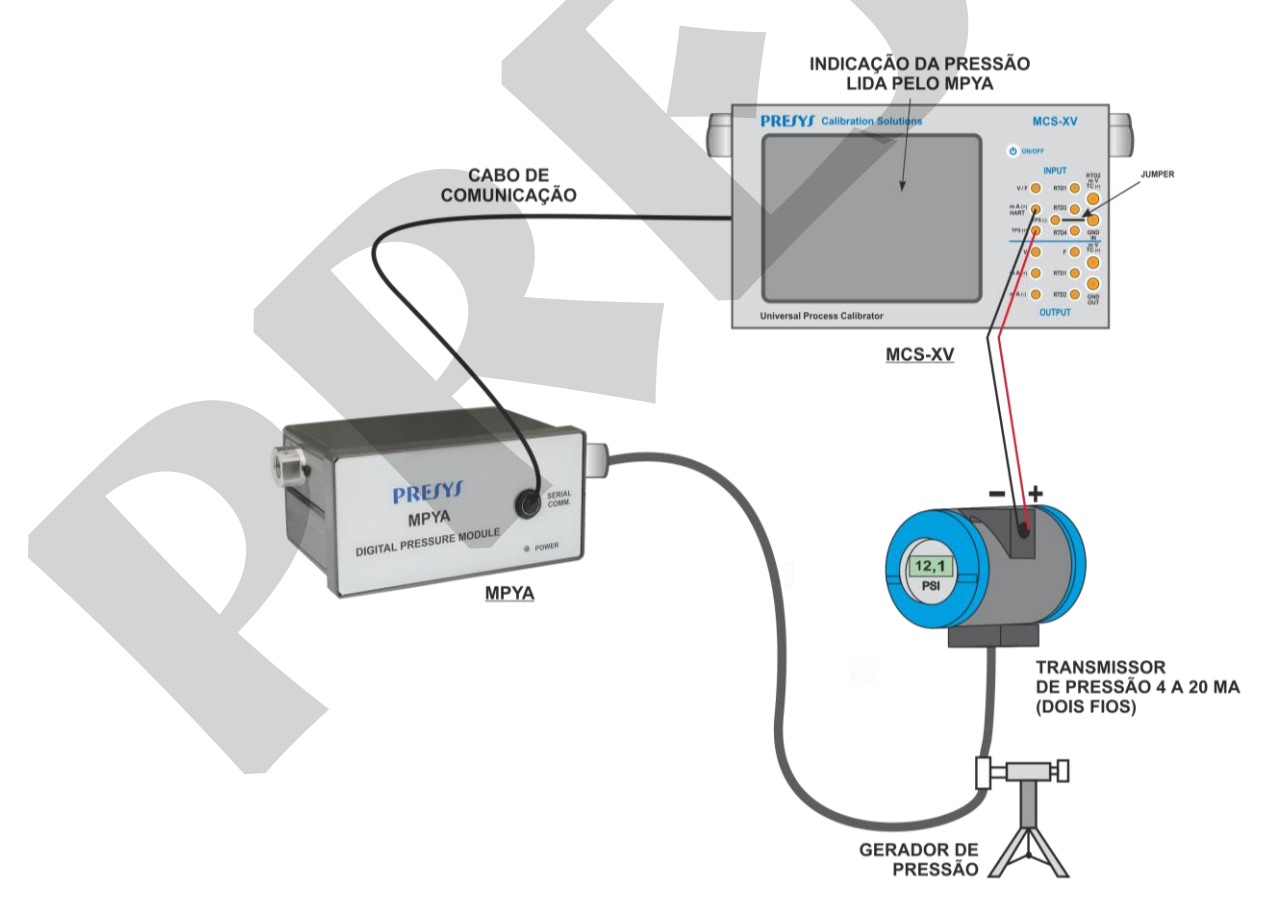

Fig. 07 - Exemplo de conexão com transmissor de pressão

#### 2.6 - Usando o MPYA

O Módulo de Pressão MPYA é fornecido com um cabo adaptador USB. Através deste cabo, o módulo é alimentado pelo calibrador dispensando o uso da bateria ou fonte de alimentação externa.

O MPYA é *plug and play*, bastando conectar o módulo à porta USB Host do calibrador para que o mesmo seja automaticamente reconhecido.

Conecte o cabo USB do MPYA ao calibrador. A opção **MPYA EXT** será exibida na tela de Operação. Para ativar o MPYA, clique em **MPYA EXT** e aguarde alguns segundos. A indicação **EXT** aparecerá próximo à unidade de pressão atual. No modo **MEDIÇÃO**, indicará apenas as medições do Módulo MPYA.

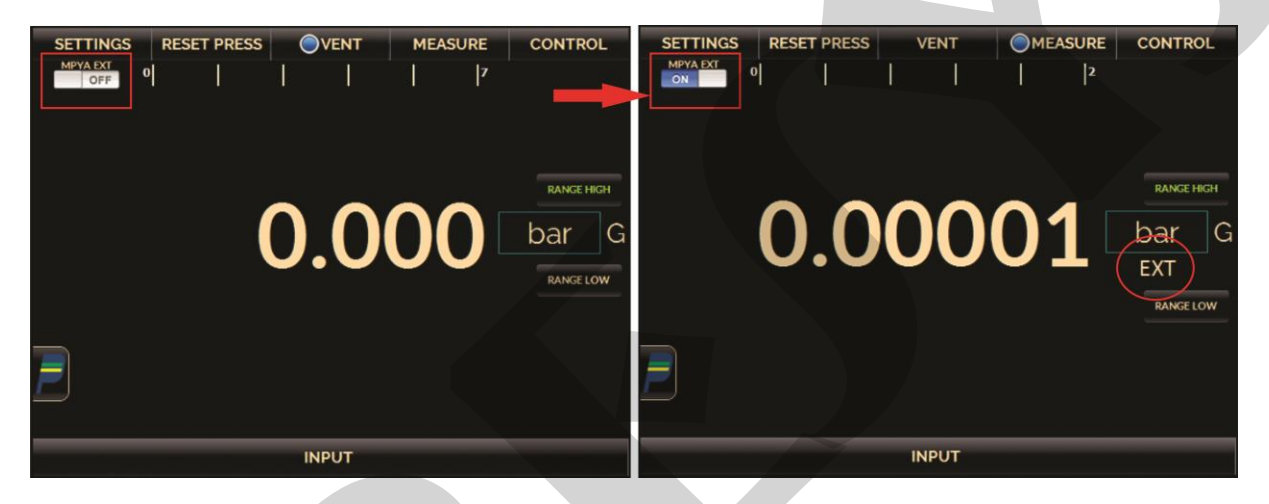

Fig. 08 – MPYA conectado

Após ativar o MPYA, lembre-se de redefinir a pressão; Para fazer isso, vá para o menu **RESET PRESS**. Os dois sensores de pressão (Externo e Interno) serão redefinidos para garantir a leitura correta da pressão.

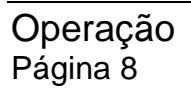

No modo **CONTROL**, indicará as medições do Módulo MPYA e do sensor interno de pressão (PCON ou MCS-XV). Nesse modo, o calibrador estará usando a indicação do sensor interno para controlar a pressão.

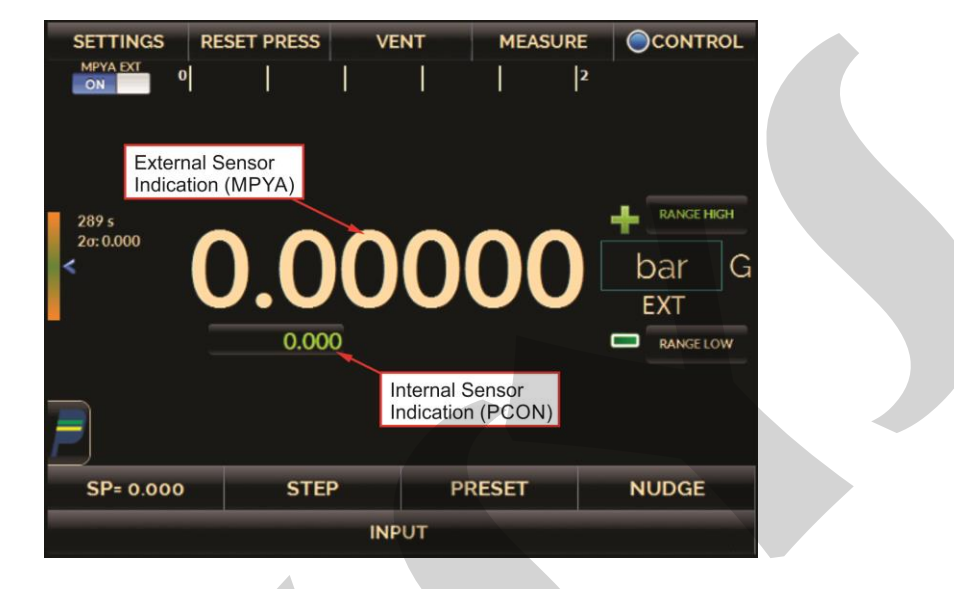

Fig. 09 – Modo de Controle

Para o Módulo de Pressão MPYA com sensor de referência barométrica (range -BR, no código de encomenda), a guia **RANGE** mostrará a opção do modo de pressão: **ABS (Absoluto)** e **GAUGE** (Manométrica). Selecionando o modo **ABS**, o calibrador utilizará a indicação de pressão ambiente do Módulo MPYA para mostrar como indicação / controle absoluto da pressão. Deixar o sensor de pressão do MPYA livre, medindo a pressão atmosférica. Não conectar o sensor de pressão do MPYA na saída do PCON. Ver figura 04.

| nge Parameters                                                                  | ETTING                 | 5             | UNIT |     | bar | ( |
|---------------------------------------------------------------------------------|------------------------|---------------|------|-----|-----|---|
|                                                                                 | Min                    | 0.000         |      | 0   |     |   |
|                                                                                 | Max                    | × 7.000       |      | 0   |     |   |
| Vent Oper                                                                       | ning<br>Limit          | 68.948        |      | 0   |     |   |
| Vent Rate (UNIT/s)                                                              | T/s)                   | 6.895         |      | 0   |     |   |
|                                                                                 |                        | APPLY         |      |     |     |   |
|                                                                                 |                        |               |      |     |     |   |
| essure Indication Settin                                                        | gs<br>0                | 1             | 2 3  |     | 0   |   |
| essure Indication Settin<br>Decimal places<br>Filter intensity                  | gs<br>0<br>10 _ 1      |               |      | DNG | 0   |   |
| essure Indication Settin<br>Decimal places<br>Filter intensity<br>Pressure Mode | gs<br>0<br>NO V<br>ABS | 1<br>WEAK MEI |      | DNG | 0   |   |

Fig. 10 – Configurações

#### **MODO REPO**

O calibrador também permite o uso da leitura externa (MPYA) para controlar a pressão. Para ativar esta função, acesse o menu **SETTINGS**, na guia **CONTROL** e ative a função **REPO WITH MPYA**.

| ON OPERATION SETT                                        | INGS                | UNIT   | b    | ar                                | (                   |
|----------------------------------------------------------|---------------------|--------|------|-----------------------------------|---------------------|
| AutoZero                                                 | AUTOZERO            | MANUAL | 0    | OF<br>Windowed Statio<br>Mode(WSC | F<br>Control<br>240 |
| w Rate Setting                                           |                     |        |      |                                   |                     |
| SLOW                                                     | MEDIUM              |        | FAST |                                   |                     |
| bilization Settings                                      |                     |        |      |                                   |                     |
| Minimum time (s)                                         | a 3                 |        | 0    |                                   | -                   |
| Error window (Press. Unit)<br>0.004%(FS)                 | 0.034               |        | 0    | Repo with M                       | PYA                 |
|                                                          | APPLY               |        | L    |                                   |                     |
| TIMIZATION OPTIONS                                       |                     |        |      |                                   |                     |
| REMEMBER!!!<br>To use the optimization setti<br>feature. | ings, you must UNLO | CK the | UN   | ILOCK                             |                     |
| RANGE                                                    | CONT                | ROL    | A    |                                   |                     |

Fig. 11 – Configurações

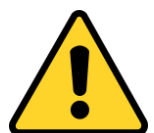

IMPORTANTE: HABILITAR A FUNÇÃO REPO COM MPYA NÃO GARANTE MAIOR RESOLUÇÃO NO CONTROLE OU MAIS ESTABILIDADE, APENAS A CORREÇÃO SETPOINT PELA LEITURA EXTERNA (MPYA).

Quando o **MODO REPO** é ativado a indicação externa mudará de cor. Quando desabilitado, a indicação interna mudará de cor.

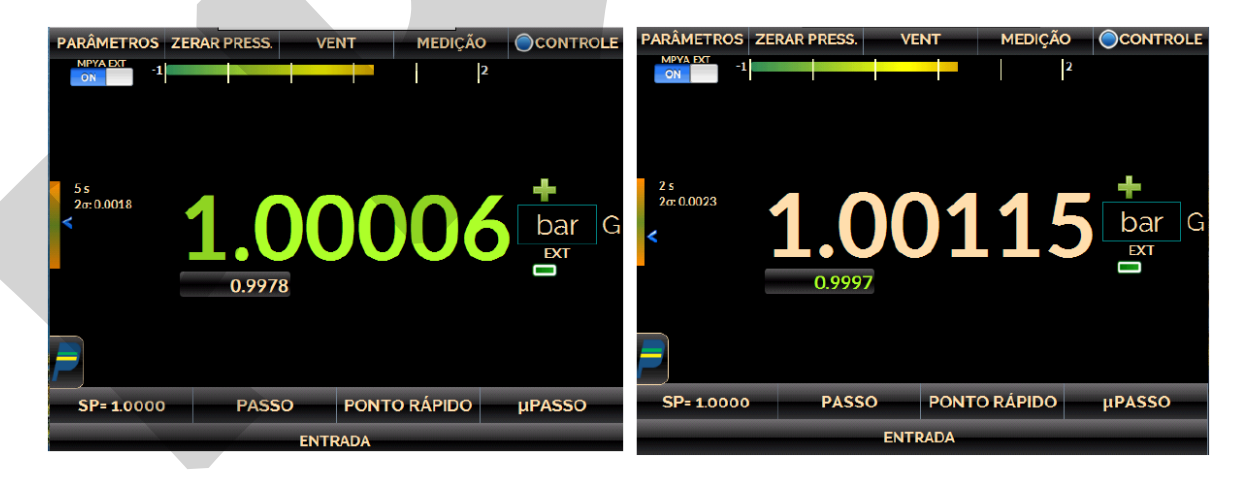

Fig. 12 - Modo REPO

\*Ao se desligar o PCON, sempre deverá ser reconectado o cabo USB para que seja novamente reconhecido.

**PRESYS** | Presys Instrumentos e Sistemas Ltda. Rua Luiz da Costa Ramos, 260 - Saúde - São Paulo - SP - CEP 04157-020 Tel.: 11 3056.1900 - www.presys.com.br - vendas@presys.com.br